## Nro Prodedimiento: 1 Nombre: Impresión a dos caras.

Fecha: 27/02/2006

**Descripción:** Como realizar una impresión a dos caras con OpenOffice.org writer, tarea equivalente a "márgenes simétricos" en Microsoft Word. **Autor:** Armando Moretti, Ing. en Informática.

## Pasos

- 1) Vamos al menú "Formato" y elegimos la opción "Página...". Ver ejemplo.
- 2) En el cuadro de diálogo que nos aparece marcamos la **segunda pestaña** que corresponde a **"página"**.<u>Ver ejemplo.</u>
- 3) En la sección **"configuración del diseño"**, **"diseño de página"** elegimos la opción **"Reflejado"** y luego en **"Aceptar"**.<u>Ver ejemplo.</u>
- 4) El documento esta **listo para imprimir a dos caras**. Se puede verificar con "vista preliminar" aunque en esta vista no se pueden hacer estos pasos. Tienen que ser hechos desde la vista normal.<u>Ver ejemplo.</u>

## Imágenes

| 管 Ejemplo impr                                  | resión a dos                                                                                                    | caras.odt - OpenOffice.c                                                                                                    | rg Writer                                                                                                    |                                                                                               |                                                                                                    |                                                                                                    |     | ∎₽⊠               |  |
|-------------------------------------------------|----------------------------------------------------------------------------------------------------|----------------------------------------------------------------------------------------------------|----------------------------------------------------------------------------------------------------|-----------------------------------------------------------------------------------------------|----------------------------------------------------------------------------------------------------|----------------------------------------------------------------------------------------------------|-----|-------------------|--|
| <u>A</u> rchivo <u>E</u> ditar ⊻                | er <u>I</u> nsertar                                                                                                    | <u>Formato</u> T <u>a</u> bla <u>H</u> erramientas                                                                                                    | Ve <u>n</u> tana Ay <u>u</u> da                                                                                                    |                                                                                               |                                                                                                    |                                                                                                    |     |                   |  |
| i 👌 • 🤔 🔳                                       | 🗠   💽                                                                                                    | <u>F</u> ormato predeterminado                                                                                                    | Ctrl+Mayusculas+E                                                                                                    | arra Espaciadora                                                                              | 🎟 • 🖋 👭 🧭 🖻 🛙                                                                                                    | I ¶ 🔍 📿 🖡                                                                                                    |     |                   |  |
| Cuerpo de texto 💊 🗛 Carácter                    |                                                                                                    |                                                                                                    |                                                                                                    |                                                                                               | = = 語:: ∉ ∉ A · ♥ · 効 ·                                                                                                    |                                                                                                    |     |                   |  |
|                                                 | 1                                                                                                    | Barrafo                                                                                                    |                                                                                                    |                                                                                               |                                                                                                    | -1E                                                                                                    | .19 | <u>^</u>          |  |
|                                                 |                                                                                                    | Página                                                                                                    |                                                                                                    |                                                                                               | 1.11.1.15.1.13.1.14.1                                                                                                    | 15 10 <sup>-1</sup>                                                                                                    | 10  |                   |  |
| 1.11.1.10.1.9.1.8.1.7.1.6.1.5.1.4.1.3.1.2.1.1.1 | El s<br>de :<br>imp<br>En<br>pro<br>limi<br>trar<br>sóld<br>La '<br>pot<br>pot<br>t<br>pot<br>pot<br>pot<br>pot<br>Pot<br>Pot<br>Pot<br>ecu<br>met<br>capa<br>justi<br>Part<br>en la<br>func<br>func<br>func<br>fot<br>sold<br>sold<br>sold<br>sold<br>sold<br>sold<br>sold<br>sold | Ešgina         Cambiar mayúsculas y m         Columnas         Secciones         Estijo y formato         Autoformato         Agda         Ajuste         Aineación         Organizar         Volgear         Agrupar         Objeto         Imagen         rsos, el dispendio de tie:         icidad técnica y laboral,         cia , entre otros muchos         cularmente, la informáti         ionarios pueda abocarsá         érminos procesales, los         ucia del servicio de admi | núsculas<br>núsculas<br>npo por la repetio<br>lasificación y res,<br>la falta de coordi<br>problemas.<br>ica introducida er<br>i mayor disponibi<br>plenamente a la<br>que en razón de s<br>nistración de just | F11<br>,<br>,<br>,<br>,<br>,<br>,<br>,<br>,<br>,<br>,<br>,<br>,<br>,<br>,<br>,<br>,<br>,<br>, | ACION JUDICIAL<br>e un esfuerzo destinado a<br>nte la innovación, en tar<br>es más cohesionadas y d<br>destinada a jugar un pap<br>sticia no puede, en los dí<br>nto o a la renovación de<br>s constituyen una herran<br>ogro de esta integración.<br>ción de justicia brinda u<br>na. Sus técnicas represen<br>la organización deficiente<br>la complejidad innecesari<br>s, y el desaprovechamient<br>s órganos de la administra<br>os juzgados redundará er<br>o e información para que<br>, sin dejar de lado un meju<br>en el tiempo atentan seri | al incremento<br>to ésta<br>inámicas.<br>el<br>as que corren,<br>edificios. La<br>nienta que no<br>h enorme<br>tan una<br>e de los<br>a de trámites,<br>io de<br>ación de<br>una mejora<br>jueces y<br>or control de<br>aamente a la |     |                   |  |
|                                                 | La SECRETARÍA de INFORMACIÓN JURÍDICA                                                                                                    |                                                                                                    |                                                                                                    |                                                                                               |                                                                                                    |                                                                                                    |     |                   |  |
| <                                               |                                                                                                    |                                                                                                    |                                                                                                    |                                                                                               |                                                                                                    |                                                                                                    |     |                   |  |
| Página 1/2                                      | ~ ~ ~                                                                                                    | Predeterminad                                                                                                    |                                                                                                    | 10                                                                                            | 0% INSERT STD HYP                                                                                                    |                                                                                                    |     |                   |  |
| 🥶 inició                                        | 😕 🞯 💆                                                                                                    | MSN Messenger                                                                                                    | 2 Internet E                                                                                                    | <ul> <li>2 Explorac</li> </ul>                                                                | o 🍸 🖀 Ejemplo impre                                                                                                    | Timpresion a d                                                                                                    | ES  | 🔤 🖸 🛃 🚵 🧐 🛐 16:48 |  |

| Estilo de página: Predeterminado 🛛 🔀 |                      |                            |                                  |  |  |  |  |  |
|--------------------------------------|----------------------|----------------------------|----------------------------------|--|--|--|--|--|
| Administrar Pág                      | jina Fondo Encabe:   | zamiento 📗 Pie de págin    | a Borde Columnas Nota al pie     |  |  |  |  |  |
| Formato de papel                     |                      |                            |                                  |  |  |  |  |  |
| <u>F</u> ormato                      | A4 🔽                 |                            |                                  |  |  |  |  |  |
| A <u>n</u> cho                       | 21,00cm 😂            |                            |                                  |  |  |  |  |  |
| Aļtura                               | 29,70cm 📚            |                            |                                  |  |  |  |  |  |
| Orientación                          | ⊙ <u>V</u> ertical   |                            |                                  |  |  |  |  |  |
|                                      | ○ <u>H</u> orizontal | <u>O</u> rigen del papel   | [De la configuración de impre: 🔽 |  |  |  |  |  |
| Márgenes —                           |                      | Configuración del diseño   | o                                |  |  |  |  |  |
| <u>I</u> zquierda                    | 2,00cm 😂             | Di <u>s</u> eño de página  | Derecha e izquierda 🛛 💌          |  |  |  |  |  |
| Dere <u>c</u> ha                     | 2,00cm 😂             | For <u>m</u> ato           | 1, 2, 3, 💌                       |  |  |  |  |  |
| <u>A</u> rriba                       | 2,00cm 😂             | Conformidad regis          | stro                             |  |  |  |  |  |
| A <u>b</u> ajo                       | 2,00cm 😂             | Estilo de <u>r</u> eferenc | ia                               |  |  |  |  |  |
|                                      |                      |                            | ~                                |  |  |  |  |  |
|                                      |                      |                            |                                  |  |  |  |  |  |
| Aceptar Cancelar Ayuda Restablecer   |                      |                            |                                  |  |  |  |  |  |

| Estilo de pá                                      | gina: Pr                       | edeter                               | minado | ,              |                              |        |                                 | × |
|---------------------------------------------------|--------------------------------|--------------------------------------|--------|----------------|------------------------------|--------|---------------------------------|---|
| Administrar                                       | Página                         | Fondo                                | Encabe | zamiento       | Pie de pá                    | igina  | Borde Columnas Nota al pie      |   |
| Formato de<br>Eormato<br>A <u>n</u> cho<br>Altura | papel —<br>[44<br>[21]<br>[29] | ,00cm<br>,70cm                       | *      |                |                              |        |                                 |   |
| Orientació                                        | in 💿<br>O                      | <u>V</u> ertical<br><u>H</u> orizont | эl     | <u>O</u> riger | ı del papel                  | [[     | De la configuración de impre: 💌 |   |
| Margenes -                                        |                                | 2 00cm                               | •      |                | ación del dis<br>I de página | seno · | Doflaiada                       | - |
| E <u>x</u> terior                                 | Ę                              | 5,00cm                               | \$     | For <u>m</u> a | to                           |        | 1, 2, 3, V                      |   |
| <u>A</u> rriba                                    | Ę                              | 5,00cm                               | \$     |                | nformidad r                  | egistr | 0                               |   |
| A <u>b</u> ajo                                    | 2                              | 2,00cm                               | *      | Es             | tilo de <u>r</u> efer        | encia  | ~                               |   |
| Aceptar Cancelar Ayuda Restablecer                |                                |                                      |        |                |                              |        |                                 |   |

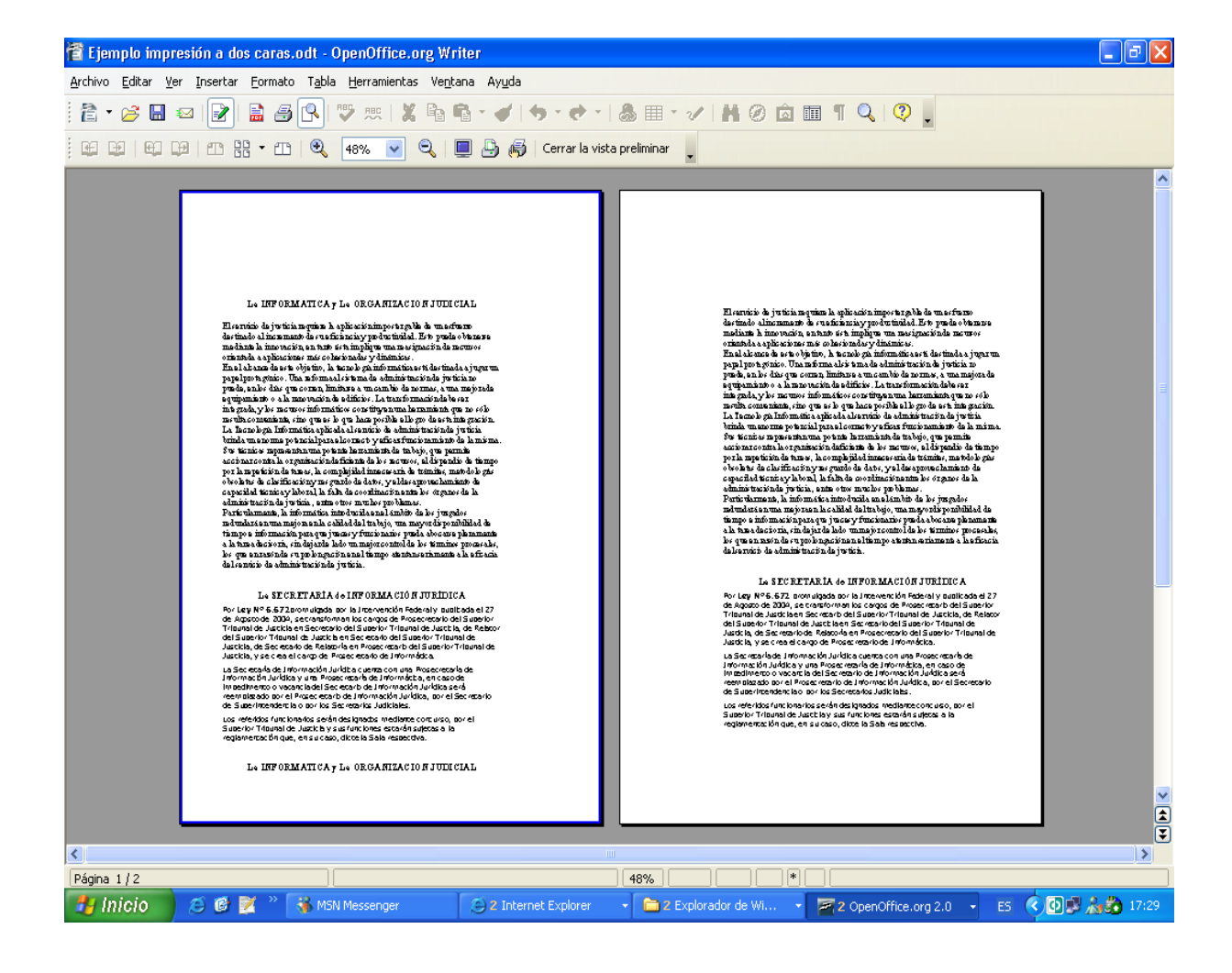